## ThermIQ installation for D-Link DNS-325, DNS-323 and DNS-320, version 1.0

Installation prerequisites:

- 1. An out-of-the-box DNS-32x with updated fw and a formatted hard drive with a drive letter to the disk (DLINK/Volume\_1). Use the supplied setup utility to achieve this.
- 2. A ThermIQ card
- 3. An USB cable (A to mini-b)
- 4. ftp client, in windows: i.e filezilla
- 5. telnet/ssh client, in windows: i.e telnet.exe or Putty

## Configuration (expect about 30 min-1h installation time)

Help and instructions in black Actual commands in blue

The webinterface for DNS 325, DNS-320 and DNS-323 differs quite a lot, steps 1-5 is describing the DNS-325 interface. The same functionality exists on the others with a different structure.

Note, after some of the steps a reboot will be needed.

- 1. Hard reset the D-Link DNS 32x
  - a. Shut down DNS-32x
  - b. Remove Power adapter cable and network cable
  - c. Insert/press down paper clip/pen-tip into RESET pinhole at back of DNS-32x next to ethernet socket (keep it held down)
  - d. Insert power adapter, press Power button at front of DNS-32x, lights will come on
  - e. Wait at least 10 seconds before releasing the RESET button
  - f. Re-connect network cable
- 2. Login to D-Link web interface (user:admin password is empty) and click "Management"
- 3. Run the Setup Wizard to set
  - a. Password of your choice
  - b. Static IP (typical 192.168.1.xxx), subnet (typ. 255.255.255.0), gateway and DNS
  - c. Name of DNS-32x to "DLINK", Workgroup and Description of your choice
  - d. Enteremail settings, if unsure fill in dummy data but it's important that there's something.
  - d. Wait until browser reloads
- 5. Under "Management" "Account Management"
  - a. User name: "joe", Password: "joepwd"
  - b. None group
  - c. Enable Read/Write access
  - d. Enable FTP access
  - e. Set 0 Quota
  - f. Save user

- 6. Under "Management" "Application Mangement"
  - a. Select "FTP Server"
  - b. Select "FTP Server Status"
  - c. Start the FTP Server
- 7. Download the two fun-plug files to your local computer from:
  - <u>DNS-323</u>
    - a. http://www.inreto.de/dns323/fun-plug/0.5/fun\_plug
    - b. http://www.inreto.de/dns323/fun-plug/0.5/fun\_plug.tgz
    - DNS-320, DNS-325
      - a. http://wolf-u.li/u/171/fun\_plug
      - b. http://www.inreto.de/dns323/fun-plug/0.5/fun\_plug.tgz
- Copy the two files to: DLINK/Volume\_1

   Use ftp or Windows "Map network drive"
- 9. Reboot the DNS-32x from the webinterface System Management->System Settings->Restart
- 10. Start Telnet (or use Putty)
  - a. in Windows by typing "telnet.exe" in "Search programs and files".
  - b. In Windows you might need to enable Telnet ("Control panel"-"Programs"- "turn Win features on/off")
- 11. Open a Telnet session to your DNS-32x by typing "o IP-address" with the IP address from step 3b, login and do:
  - a) Type "pwconv"
  - b) Type "passwd root"
  - c) Give root a new password and re-enter it
  - d) Type "passwd joe"
  - e) Give joe a new password and re-enter it
  - f) Type "cd /ffp"
  - g) Type "wget <u>http://www.thermiq.net/ThermIQ\_Client/pkg\_dns32x/setup\_script</u>"
  - h) Type "chmod a+x setup\_script"
  - i) Type "./setup\_script 2>&1 | tee /ffp/thermiq\_install.log"

Now files will be downloaded and installed (expect about 30 min depending on download speed). Wait until it has finished. Use ssh instead of telnet.

- a) Type "rm setup\_script" to remove the script
- 12. Insert USB cable in the DNS-32x
- 13. Reboot
  - a) Type "reboot"

Wait for the NAS to reboot then

14. Open link: <u>http://ip-address:8080/check\_install.php</u> with the IP address from step 3b. See if all looks Ok.

- 15. Start ThermIQ interface from a web-browser by typing: "http://ip-address:8080" with the IP address from step 3b.
  - Login with:
  - a. User: "admin"
  - b. Password: "manager"
  - c. Select "Administration" in the bottom left corner of the index-page and configure the installation for your setup in "Basic Settings"
  - d. Select "Databases" and generate a "New temporary DB" and do a "Dummy poll".
- 16. Done 🙂

Note, if you want to remotely run your ThermIQ, you can open your router/firewall using "port forwarding" for the ip-address and port above. But please be aware of the potential security risk this enables.